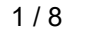

初版

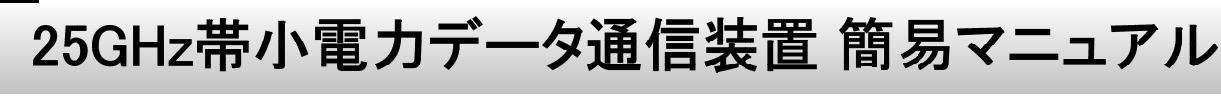

~安全にお使い頂くために~編

必ずお読みください

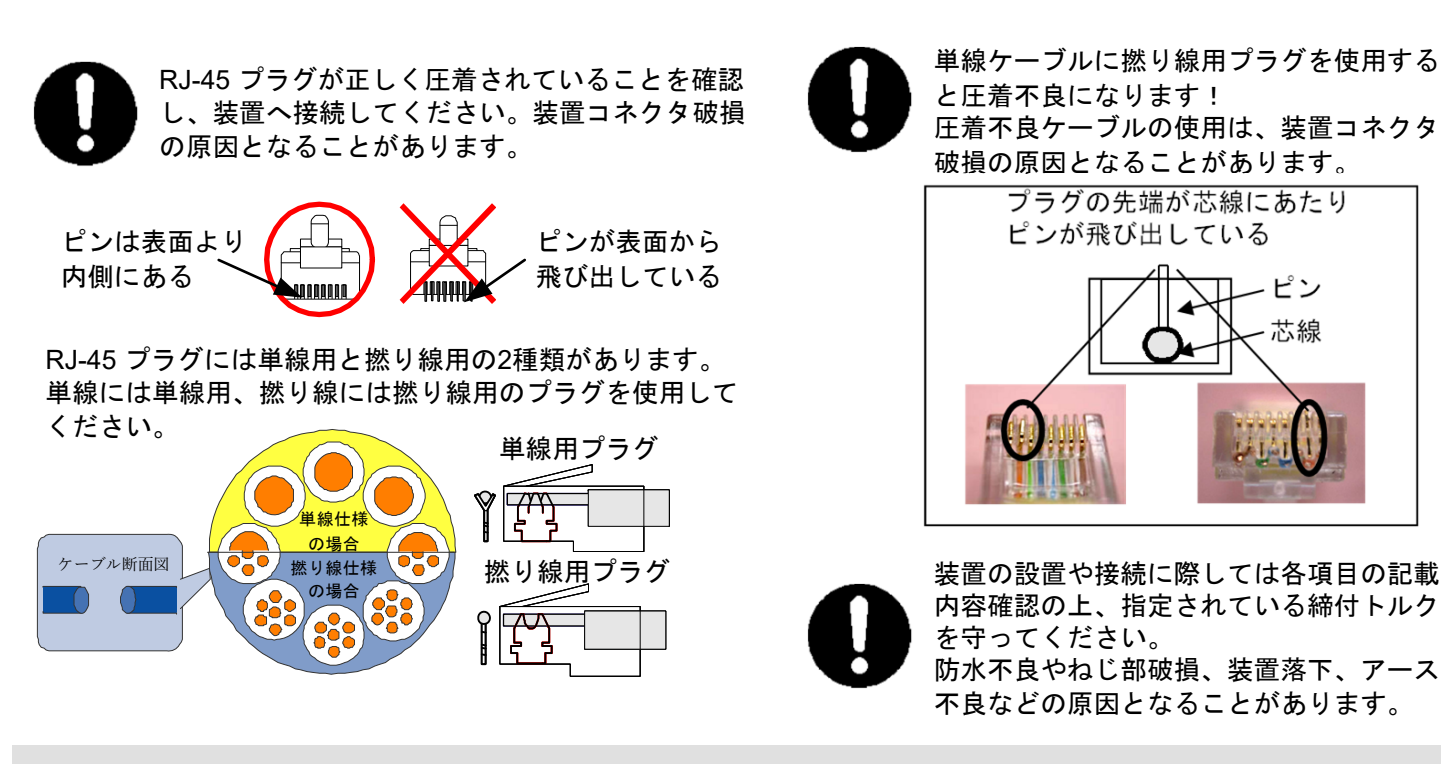

はじめに

このたびは25GHz帯小電力データ通信装置「NTG-2502」(以下、本装置もしくは25GHz無線機と呼びます)をお買い上げ いただきまして誠にありがとうございます。

本装置は、無線局の免許が不要な25GHz帯小電力データ通信装置です。

URL : https://www.jrc.co.jp/contact/wipnetj inquiry

本書では、本装置をお使いいただく上で必要な事項を説明しています。お使いになる前に、この簡易マニュアルを良くお 読みのうえ、正しくお使いください。

- 本装置の設置、接続、初期設定の方法は「25GHz帯小電力データ通信装置-取扱説明書」に記載されています。 そちらの取扱説明書も合わせてお読みください。取扱説明書は下記URLからダウンロード可能です。 URL : https://www.jrc.co.jp/product/ntg2502
- 本装置の給電方法は、IEEE 802.3at TYPE2 (PoE+) に準拠しています。給電装置にはPoE (Power over Ethernet) インジェクタタイプかPoE HUBタイプのいずれかをご用意いただき給電してください。
- 本装置は「外国為替及び外国貿易法」の規定により戦略物資等輸出規制製品に該当致します。国外に持ち出す際には、 日本国政府の輸出許可申請などの手続きが必要になります。

### ■ お問い合わせ先

本装置に関するご質問がございましたら、次の弊社お問い合わせ窓口又は販売代理店にご相談ください。

〒164-8570 東京都中野区中野四丁目10番1号 中野セントラルパークイースト 日本無線株式会社 国内営業統括部 TEL: 03-6832-0152 受付時間 9:00~12:00、13:00~17:00(土、日、祝祭日および弊社指定休業日除く)

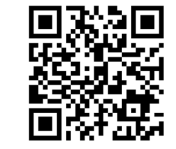

お問い合わせ窓口 QRコード

■ 安全にお使い頂くために

本書及び製品への表示では、製品を安全に正しくお使いいただき、あなたや他の人々への危害や財産への損害を未然に防止 するために、いろいろな絵表示をしています。その表示と意味は次のようになっています。内容をよく理解してから本文を お読みください。

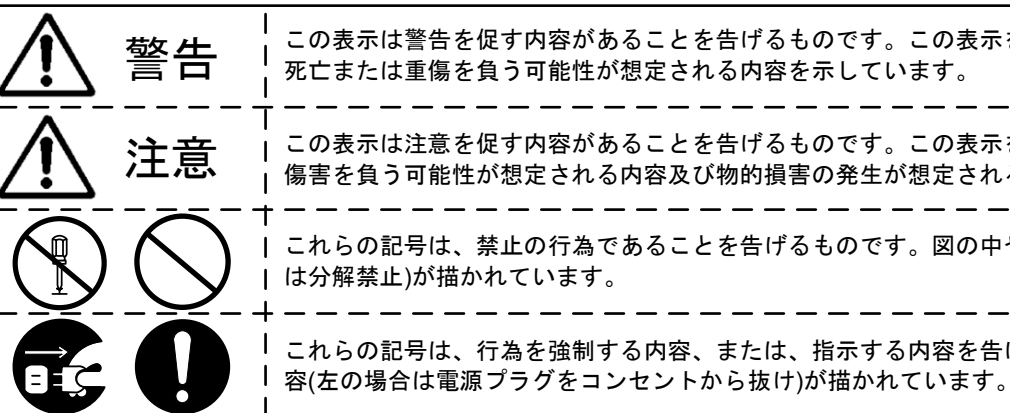

|            | ▲ 警                                                                     |
|------------|-------------------------------------------------------------------------|
|            | 本装置を分解・改造・修理しないでください。不法改造により電波法                                         |
| $\bigcirc$ | 本装置にPoE給電装置以外からの給電はしないでください。火災・感                                        |
| $\otimes$  | 濡れた手でEthernetコネクタを抜き差ししないでください。感電の原                                     |
| $\bigcirc$ | 雷が激しいときは、Ethernetケーブル、アース線、装置に触れないで                                     |
| $\bigcirc$ | Ethernetポートなどへ金属類や燃えやすいものなどの異物を差し込ま                                     |
| $\bigcirc$ | Ethernetケーブルやアース線、PoE給電装置電源ケーブルを傷つけた<br>無理に曲げたりしないでください。ケーブルが破損し、火災・感電の |
| $\bigcirc$ | 本装置小窓の近くに水などの入った容器または小さな金属物を置かな<br>こぼれたり、中に入ったりした場合、火災・感電・故障の原因とない      |
| $\bigcirc$ | 引火性、腐食性ガスの発生する場所、油、薬品等がかかる恐れのある<br>火災・けが・故障の原因となります。                    |
| 0          | 移動させる場合は、必ずEthernetケーブル、アース線を外してから行<br>ケーブルが傷つき、火災・感電の原因となることがあります。     |
|            | 万一、内部に水や金属等の異物が入った場合は、直ちにPoE給電装置<br>その後、弊社のお問い合わせ窓口又は販売代理店へご連絡ください。     |
|            | 万一、煙が出ている、異臭がする、異常に熱いなどの異常に気がつし<br>その後、弊社のお問い合わせ窓口又は販売代理店へご連絡ください。      |
|            | 万一、本装置を落としたり、破損したりした場合は、PoE給電装置の<br>その後、弊社のお問い合わせ窓口又は販売代理店へご連絡ください。     |
|            | 故障のときはPoE給電装置の電源を切ってください。その後、弊社の<br>そのまま使用すると火災・感電の原因となります。             |
| 0          | 設置するときは、始めに必ず落下防止処置を行なってください。高所<br>す。                                   |

Ethernet is a registered trademark of FUJIFILM Business Innovation Corporation. Ethernetは富士フイルムビジネスイノベーション株式会社の登録商標です。

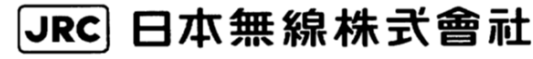

JRC 日本無線株式會社

この表示は警告を促す内容があることを告げるものです。この表示を無視して誤った取扱いをすると、人が

この表示は注意を促す内容があることを告げるものです。この表示を無視して誤った取扱いをすると、人が 傷害を負う可能性が想定される内容及び物的損害の発生が想定される内容を示しています。

これらの記号は、禁止の行為であることを告げるものです。図の中や近くに具体的な禁止内容(左図の場合

これらの記号は、行為を強制する内容、または、指示する内容を告げるものです。図の中に具体的な指示内

# 告

で罰せられる他、火災・感電・故障の原因となることがあります。

感電・故障の原因となります。

原因となります。

ください。感電の原因となります。

ないでください。けが・火災・感電・故障の原因となります。

り、加工したり、重いものを乗せたり、加熱したり、引っ張ったり、 の原因となります。

ないでください。

ります。

る場所では使用しない (置かない) でください。

iなってください。

置の電源を切ってください。

そのまま使用すると火災・感電・故障の原因となります。

いたときは、直ちにPoE給電装置の電源を切ってください。

そのまま使用すると火災・感電・故障の原因となります。

D電源を切ってください。

そのまま使用すると火災・感電・故障の原因となります。

お問い合わせ窓口又は販売代理店へご連絡ください。

所から落下により、装置の故障だけでなく、けが・事故の原因となりま

P00016535

3/8

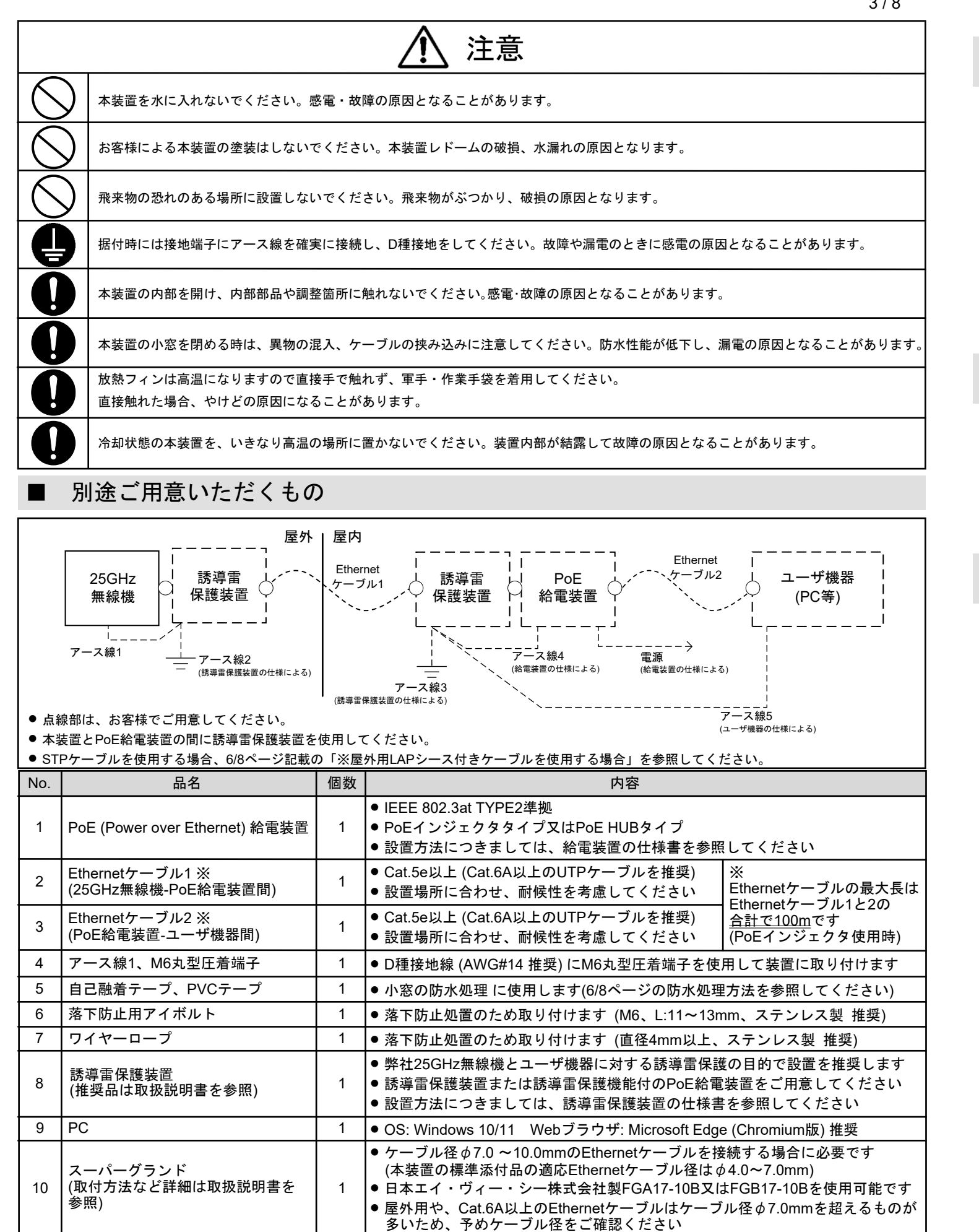

日本無線株式會社 JRC

### ■ IPアドレスを確認する方法

本装置に設定したIPアドレスを確認することができます。 Step1 本装置とPCを5/8ページのシステム構成例のように接続します。 Step2 PCのIPアドレスを"192.168.1.1"に設定します。 Step3 本装置の電源をOFF/ONします。 Step4 約1分後にPC(Windows)のコマンドプロンプトを管理者として起動し、以下のコマンドを入力してリターン を押します。 入力コマンド: | arp -a | Step5 実行後、本装置のIPアドレスとMACアドレスが表示されます。 ※数分後にARPテーブルはリフレッシュされます(PCのARPテーブル保持時間によります)。その際は、再度装置の 電源をOFF/ONします。ただし、本装置のIPアドレスが"192.168.1.1"であった場合はPCと装置のIPアドレスが 重複し応答が返ってきません。この場合"192.168.1.1"が装置のIPアドレスと判断します。

PC ARPテーブルの削除方法

1台のPCで、連続して複数の装置を設定する場合、2台目の装置にログイン出来なくなることがあります。 これは、設定用のPCの ARPテーブルに1台目の装置のMAC アドレスを記憶しているためです。 PCのARPテーブルを削除するにはPCのコマンドプロンプトを管理者として起動し、以下のコマンドを入力して、 リターンを押します。

入力コマンド: | arp -d |

### 落下防止対策

高所への設置中、設置後に装置が落下しないようにするため、 ポールなどへの取付前に落下防止対策として、下記の処置を 行なってください。

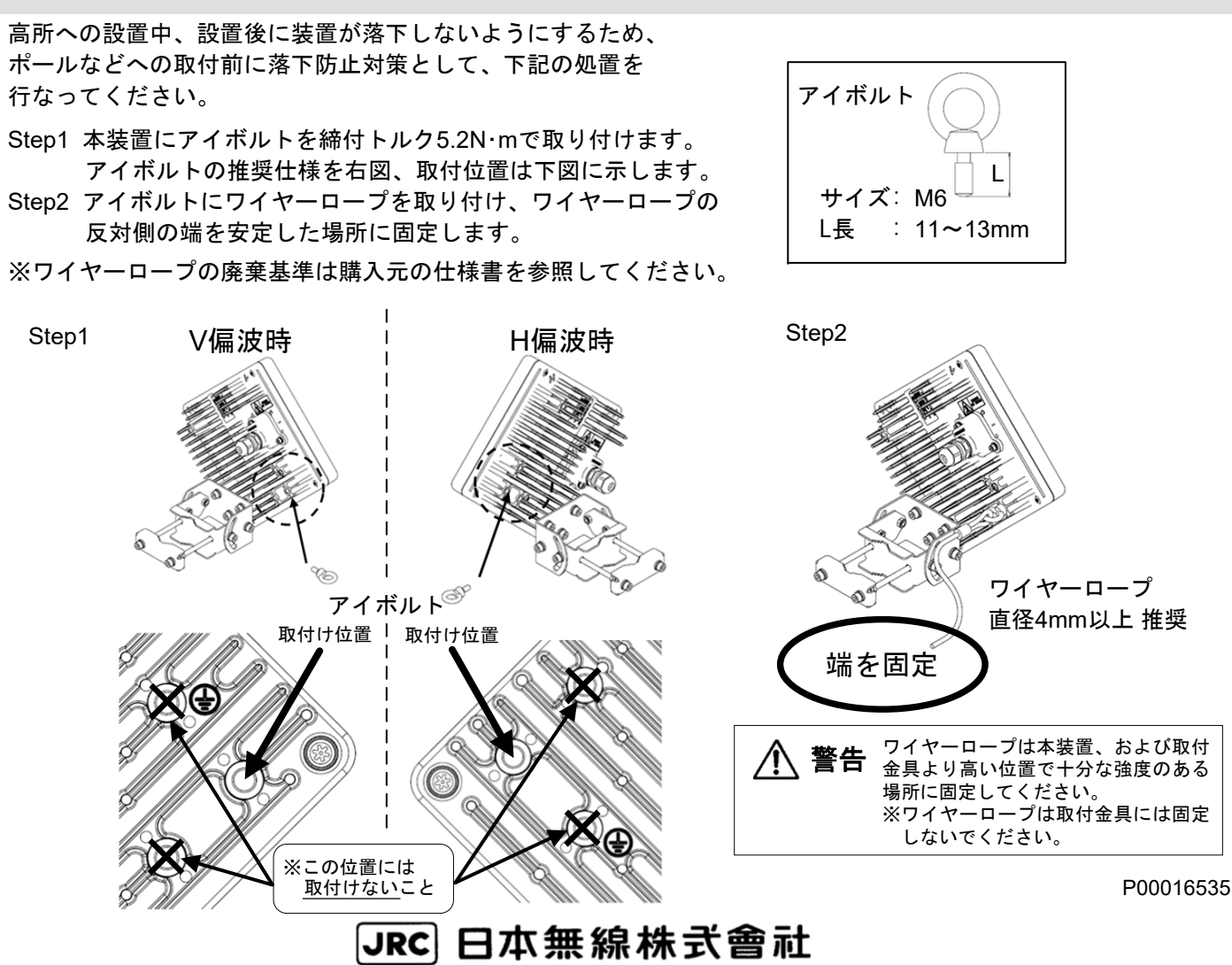

AC100V

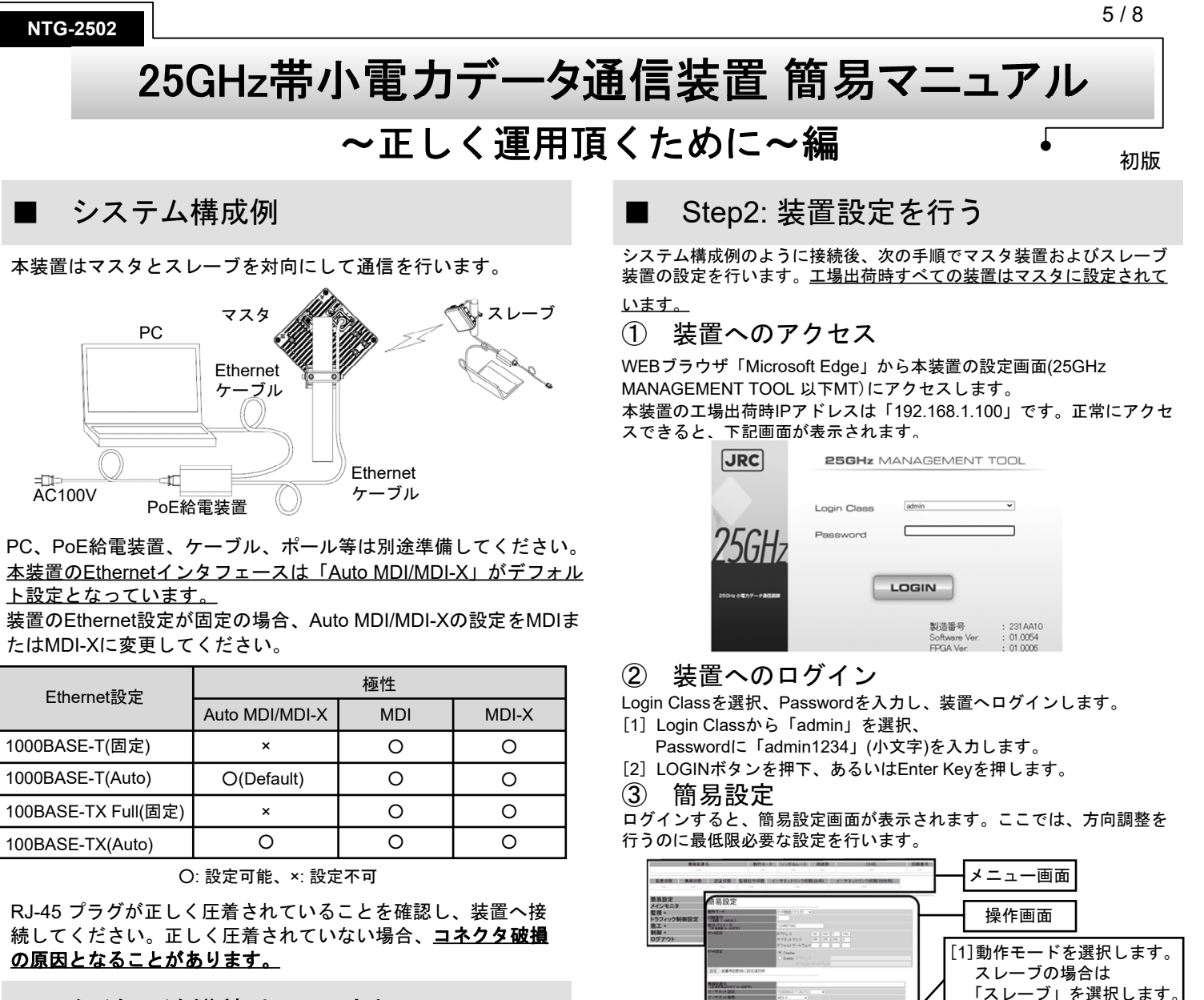

無線回線構築までの流れ

Step1: 内容物を確認する

Step2: 装置設定を行う

Step3: 本装置を設置する

Step4: 方向調整を行う

### ■ Step1: 内容物を確認する

下記内容物が全て揃っていることを確認してください。万が一 不足している品目がございましたら、販売代理店または、弊社 お問い合わせ窓口にご連絡ください。

| チェック | 品名               | 形名        | 個数 |
|------|------------------|-----------|----|
|      | 25GHz帯小電力データ通信装置 | NTG-2502  | 1  |
|      | 取付金具             | P00007581 | 1  |
|      | 簡易マニュアル(本紙)      | P00016535 | 1  |

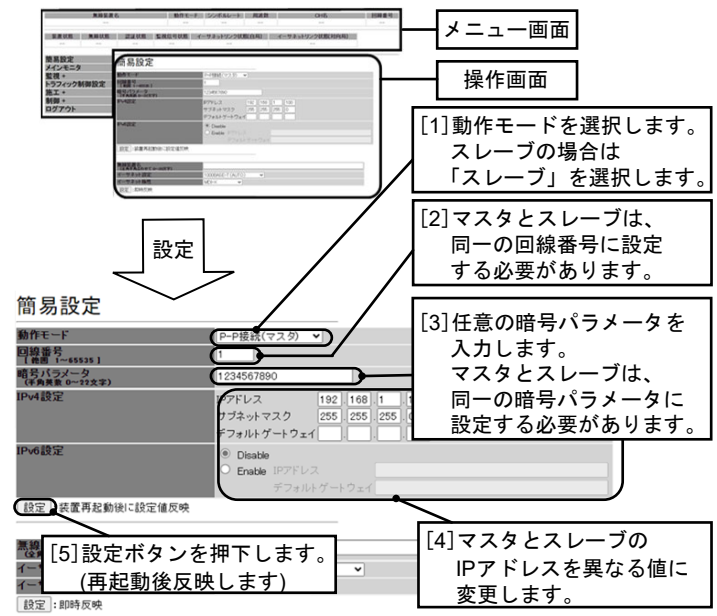

#### **(4**) 装置再起動

方向調整を行うのに最低限必要な設定は行いましたので、装置を再起動 します。設定ボタン押下後にポップアップが出ますので、OKをクリッ クしてください。動作モード、IPアドレス等を変更した場合は、再起動 後反映されますのでご注意ください。

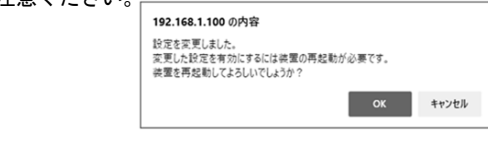

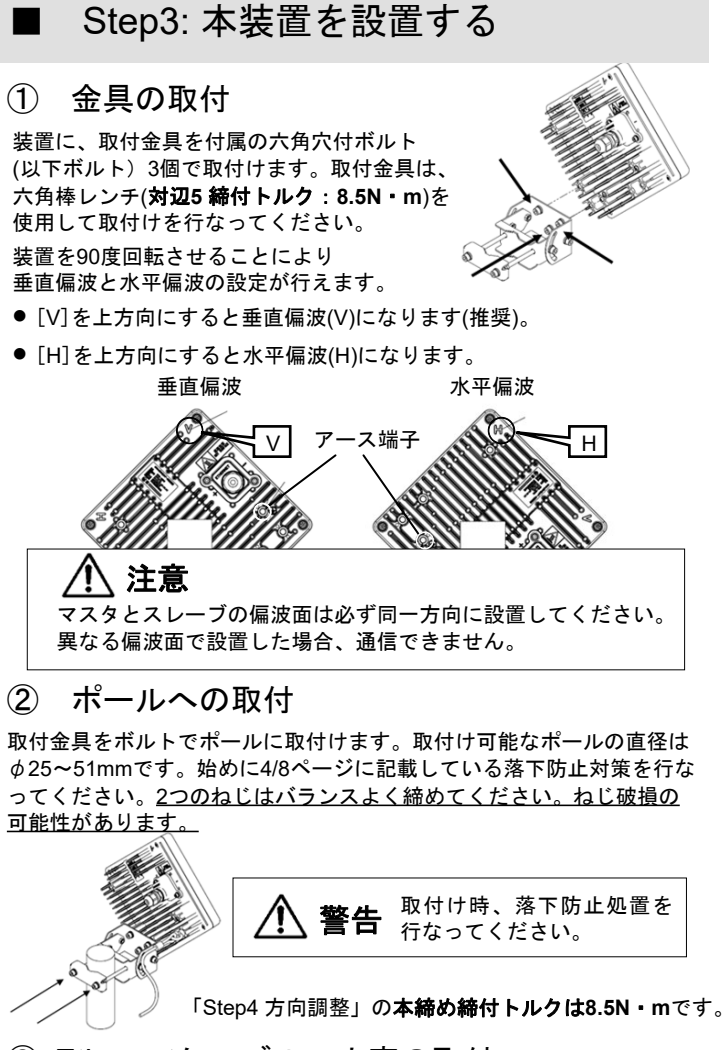

### ③ Ethernetケーブル、小窓の取付

下記のようにEthernetケーブルを接続します。小窓の取付け取り外しには、 六角レンチ(対辺3)を使用します。取付け時の締付トルクは2.45N·mです。 2つのねじはバランスよく締めてください。ねじ破損の可能性があります。

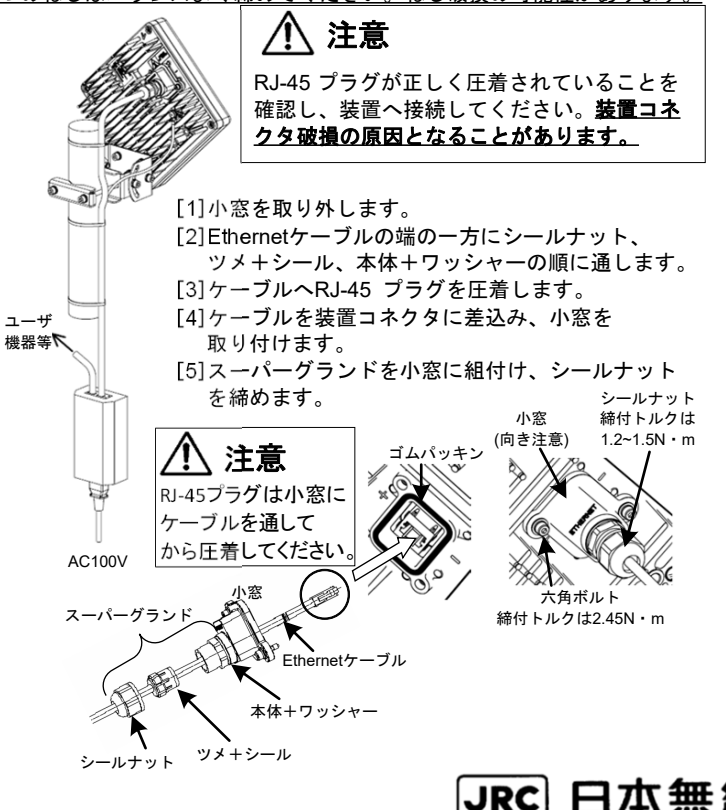

JRC 日本無線株式會社

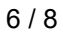

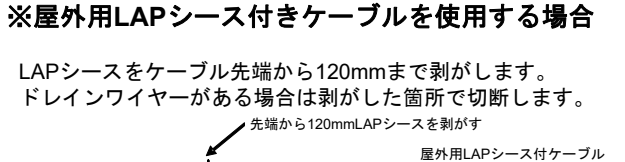

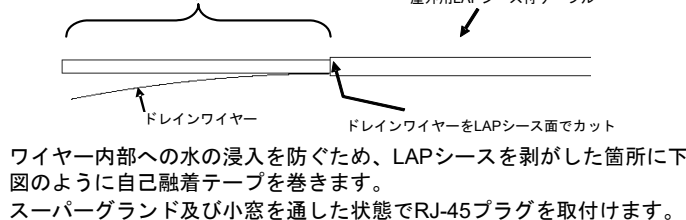

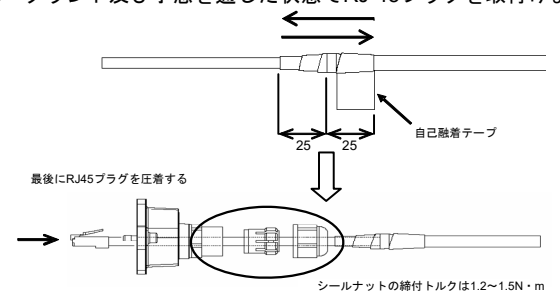

### 小窓の防水処理

小窓の防水のため自己融着テープを巻き付けます。小窓の際から巻き始 め、Ethernetケーブル側へ1/2の重なりでスーパーグランドが完全に隠れ るように巻き付け、小窓側へ戻り1往復します。

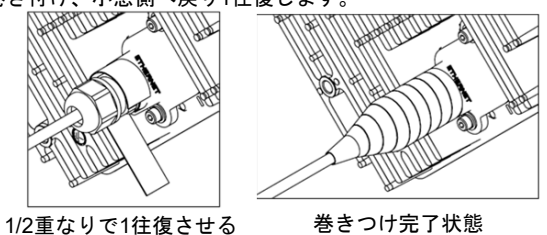

# ∕! 注意

自己融着テープの伸ばし代は自己融着テープの取扱説明書に従ってくだ さい。小窓、スーパーグランドと自己融着テープに隙間がないことを確 認してください。隙間が有る場合、防水不良の原因になります。

保護用PVCテープを小窓の際からEthernetケーブル側へ1/2の重なりで自 己融着テープが完全に隠れるように巻き付け、小窓側へ戻り1往復しま す。PVCテープを巻き付けることにより、自己融着テープを紫外線等か ら保護します。また、巻くことで強度的にも強くなります。

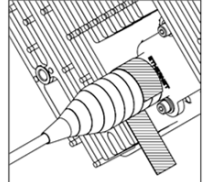

小窓側からケーブル側へ巻き、 小窓側へ1往復させる

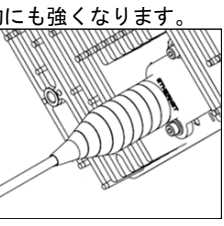

巻きつけ完了状態

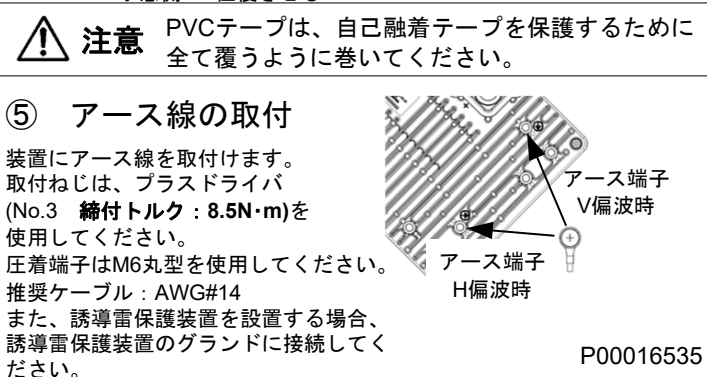

日本無線株式會社

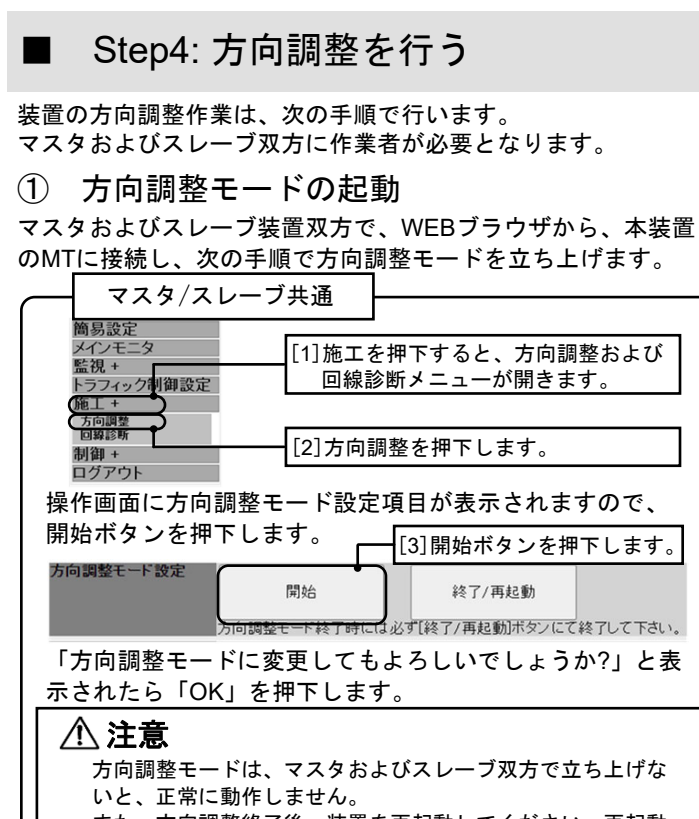

また、方向調整終了後、装置を再起動してください。再起動 しませんとネットワークとして通信できません。

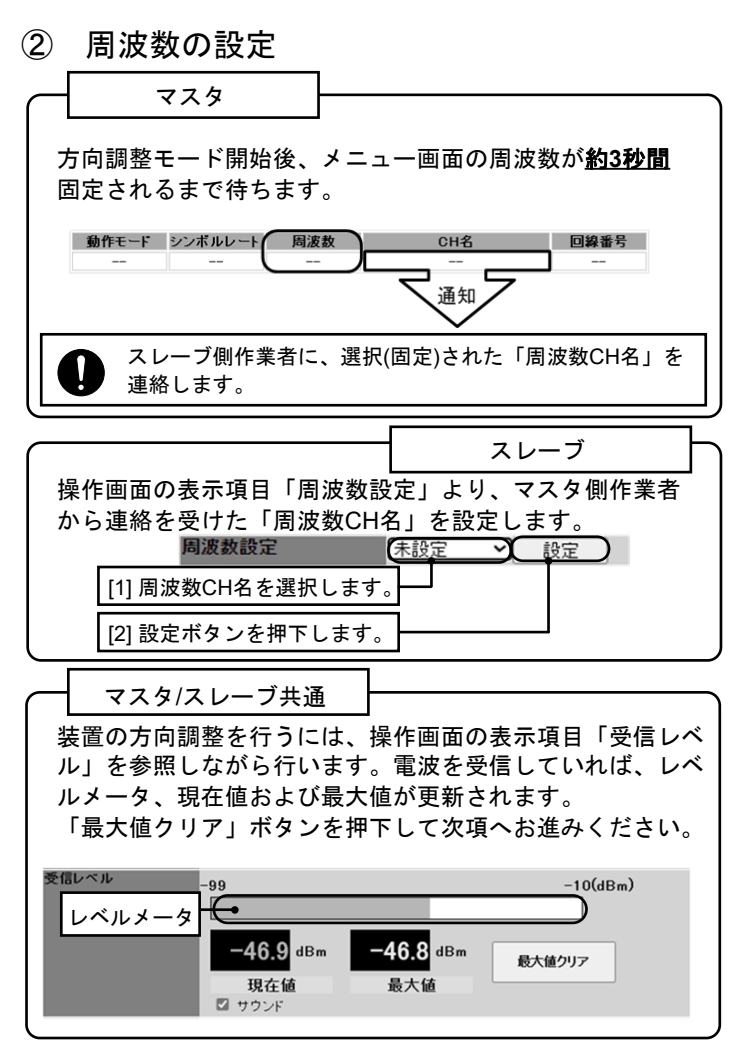

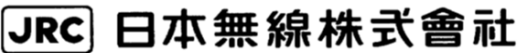

#### 3 装置方向調整作業

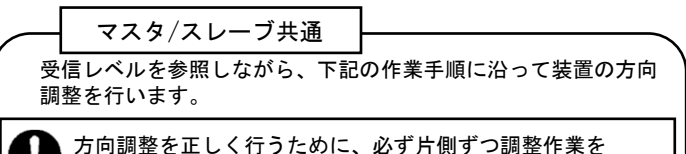

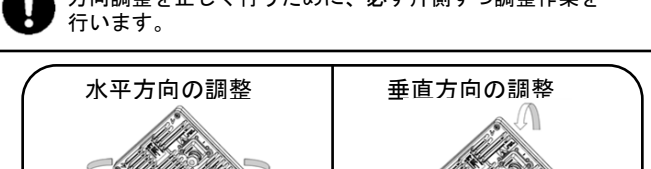

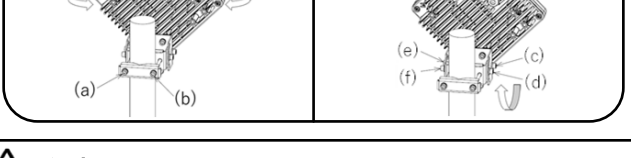

# 注意 方向調整時に本装置が落下しないよう、注意願います。

#### [1] 水平(左右)方向調整

取付金具のボルト(a)、(b)を緩めた状態で、装置を対向局から左方 向に若干外れた水平方角に向け、受信レベルを確認しながら、対 向局から右へ外れた方向に向けて徐々に水平に装置を振ります。 その際、受信レベルのもっとも良い位置でボルト(a)、(b)を仮止め します。

#### [2] 垂直(上下)調整

ボルト(c)、(d)、(e)、(f)を緩め、装置を対向局から上方向に若干外 れた垂直方角に向け、受信レベルを確認しながら、対向局から下 へ外れた方向に向けて徐々に垂直方向へ装置を振ります。その 際、受信レベルのもっとも良い位置でボルト(c)、(d)、(e)、(f)を仮 止めします。

#### [3] 対向局へ連絡

[1]および[2]の方向調整終了後、対向局に方向調整作業をするよ う連絡します。

### [4] 回線設計値との比較

予め回線設計した受信レベルに近づくまで調整[1]~[3]を続け、 受信レベルが最大になる方向を探します。

#### [5] ボルト本締め(固定)

調整した最大受信レベルに大きな変動がない事を確認しながら、 仮止め措置の本締め固定作業(トルク:8.5N・m)を行います。

### [参考1]方向調整スコープ (NKK-156)

取付位置

方向調整スコープを用いることで、装置の電源を入れる事なく、容易に方 向調整が可能です。スコープ接眼部と目の間を20cm程度離し、スコープ内 の十字を対向局のレドーム中心に合わせるように調整を行ってください。

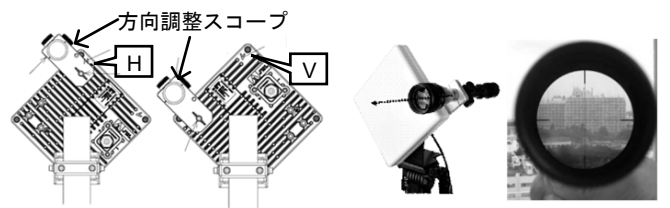

取付イメージ スコープ内写直 [参考2]距離vs受信レベル(40MHz、QPSK、晴天時)

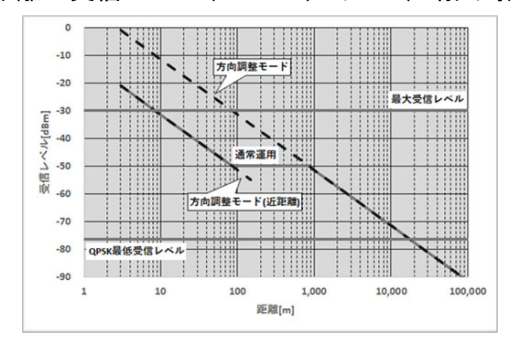

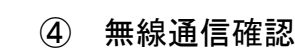

7/8

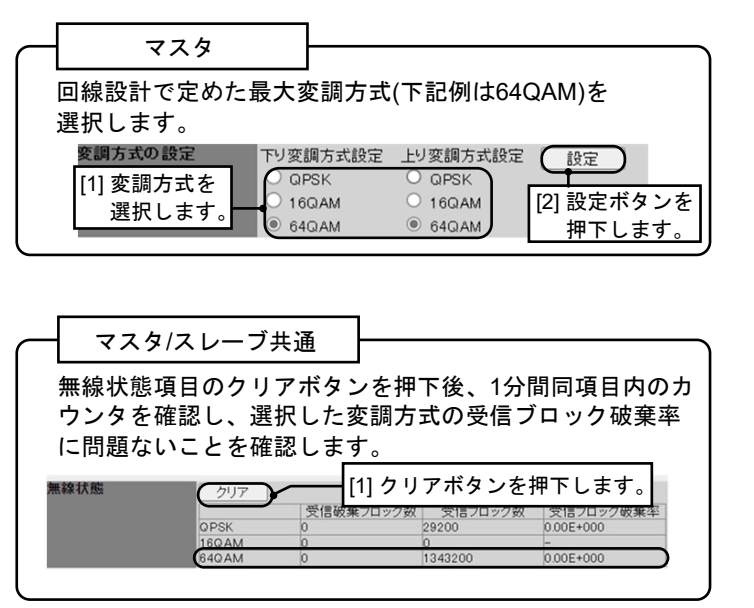

#### 方向調整モードの終了 (5)

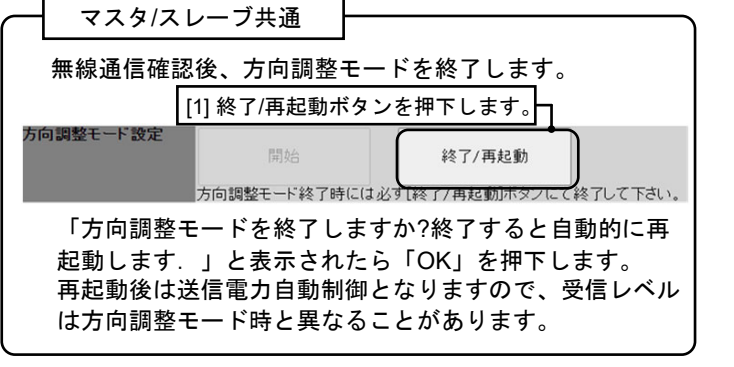

## Ethernet設定組合せ

| 本装置<br>接続先          | 1000BASE-T<br>固定  | 1000BASE-T<br>Auto | 100BASE-TX<br>全二重固定 | 100BASE-TX<br>Auto | 100BASE-TX<br>半二重固定 |
|---------------------|-------------------|--------------------|---------------------|--------------------|---------------------|
| 1000BASE-T<br>固定    | 1000BASE-T<br>全二重 | ×                  | ×                   | ×                  | ×                   |
| 1000BASE-T<br>Auto  | ×                 | 1000BASE-T<br>全二重  | ×                   | 100BASE-TX<br>全二重  | 100BASE-TX<br>半二重   |
| 100BASE-TX<br>全二重固定 | ×                 | ×                  | 100BASE-TX<br>全二重   | ×                  | ×                   |
| 100BASE-TX<br>Auto  | ×                 | 100BASE-TX<br>全二重  | ×                   | 100BASE-TX<br>全二重  | 100BASE-TX<br>半二重   |
| 100BASE-TX<br>半二重固定 | ×                 | 100BASE-TX<br>半二重  | ×                   | 100BASE-TX<br>半二重  | 100BASE-TX<br>半二重   |

×:パケットロスの発生またはEthernetリンクはできず、正常に通信できません。

### RJ-45のピンアサイン

| RJ-45 | 1000BASE T | 100BA | 100BASE-TX スト |     | レートケー           | ブル  |
|-------|------------|-------|---------------|-----|-----------------|-----|
| ピンNo. | 1000BAGE-1 | MDI   | MDI-X         | B結線 | 配線              | B結線 |
| 1     | TRD+(0)    | TXD+  | RXD+          | 白/橙 | ····›           | 白/橙 |
| 2     | TRD-(0)    | TXD-  | RXD-          | 橙   | L'\'\'\'        | 橙   |
| 3     | TRD+(1)    | RXD+  | TXD+          | 白/緑 | ···· <u>^</u> , | 白/緑 |
| 4     | TRD+(2)    | -     | -             | 青   | ╘╢┉┉            | 青   |
| 5     | TRD-(2)    | -     | -             | 白/青 |                 | 白/青 |
| 6     | TRD-(1)    | RXD-  | TXD-          | 緑   | └∿₩₩            | 緑   |
| 7     | TRD+(3)    | -     | -             | 白/茶 | ····,^^^/····   | 白/茶 |
| 8     | TRD-(3)    | -     | -             | 茶   | _/.w.\_         | 茶   |

長距離通信する時は制御->無線設定にある「対向局との距離」で実際に 通信する距離よりも大きな値を選択してください。出荷時設定は7kmです。 毎娘設守

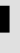

### ■ 複数回線設置時の注意事項

#### 複数回線を設置する場合は、下記設定を推奨します。

| 回線トポロジー                                                | アンテナ偏波面<br>V偏波 / H偏波                   | 回線番号                    | 無線変調方式<br>適応 / 固定 | スキャン範囲 CH<br>CH4~CH42                                |
|--------------------------------------------------------|----------------------------------------|-------------------------|-------------------|------------------------------------------------------|
| 1回線<br>〇———〇                                           | どちらでも可(V偏波の<br>方が降雨減衰が少ない)             | どの番号でも可                 |                   | 最大範囲(4~42)<br>を推奨                                    |
| 平行2回線<br>〇 <u></u> 〇〇〇〇〇〇〇〇〇〇〇〇〇〇〇〇〇〇〇〇〇〇〇〇〇〇〇〇〇〇〇〇〇〇〇 | 変えることを推奨                               |                         |                   | スキャン範囲が重                                             |
| 平行n回線<br>〇〇〇〇〇〇〇〇〇〇〇〇〇〇〇〇〇〇〇〇〇〇〇〇〇〇〇〇〇〇〇〇〇〇〇〇          | 着信レベルの高い回線<br>とその他の回線で偏波<br>面を変えることを推奨 | 回線ごとに<br>異なる回線番号<br>を設定 | 適応変調を推奨           | ならないように設<br>定することを推奨<br>します。<br>詳細は「チャネル<br>配置」を参照して |
| カスケード回線<br>〇-〇〇-〇〇-〇〇-〇                                | 偏波面を交互にする<br>ことを推奨                     |                         |                   | 「記画」を参照して<br>ください。                                   |

●シンボルレートは「40MHz」を推奨します。回線が込み合っている場合「25MHz」としてください。 ・送信電力制御は「Enable」を推奨します。
 ・別回線の装置同士を近接させて設置する場合、装置の設置はポール1本に対して1台までとし、 装置間隔は垂直/水平方向共に1.5m以上とすることを推奨します。

## ■ チャネル配置

スキャン範囲CHを設定することによって、他の回線との干渉を低減す ることができます。複数回線を設置する場合は、下図を参考に回線ごと にスキャン範囲CHの設定が重ならないように設定してください。

| 広帯域         |    | 0  | CH4 |     | CH10 |      | CH16 | ;    |      | CH22 |      |      | CH28 |      | CH3  | 4    |      | CH40 |      |     |
|-------------|----|----|-----|-----|------|------|------|------|------|------|------|------|------|------|------|------|------|------|------|-----|
| 動作<br>40MHz |    |    | CH6 |     | СН   | 12   |      | CH18 |      |      | CH24 |      | (    | CH30 |      | CH36 |      | CI   | 142  | ]   |
|             |    |    |     | CH8 |      | CH14 | 1    | C    | CH20 |      |      | CH26 |      | Cł   | 132  |      | СНЗВ |      |      |     |
| 狭带域         | CH |    | CH5 | Cł  | -19  | CH13 | CH   | 117  | CH   | 121  | CH   | 125  | СН   | 29   | CH33 | CH   | 137  | CH4  | c    | H45 |
| 動作<br>25MHz |    | сн | з с | H7  | CH11 | Cł   | -115 | CH   | 19   | СН   | 123  | СН   | 127  | CH3  | C    | H35  | CH   | 139  | CH43 | ]   |

### ■ 長距離通信での注意事項

| P-F接続(マス)                | 夕) 🗸                                                                                                    |                                                                                                    |                                                                                                    |
|--------------------------|----------------------------------------------------------------------------------------------------|----------------------------------------------------------------------------------------------------|----------------------------------------------------------------------------------------------------|
| 40.0MHz ~                |                                                                                                    |                                                                                                    |                                                                                                    |
| 1                        |                                                                                                    |                                                                                                    |                                                                                                    |
| 1234567890               |                                                                                                    |                                                                                                    |                                                                                                    |
| ⊖3km ⊛7k                 | m () 14km () 28ka                                                                                              | m                                                                                                    |                                                                                                    |
| <ul> <li>適応変調</li> </ul> | 下り最大変調方式                                                                                                    | 64QAM (240Mbps                                                                                                    | ~                                                                                                    |
|                          | 上り最大変調方式                                                                                                    | 64QAM (240Mbps)                                                                                                    | ×                                                                                                    |
| <ul> <li>固定</li> </ul>   |                                                                                                    | QPSK (80Mbps)                                                                                                    | ~                                                                                                    |
|                          |                                                                                                    |                                                                                                    | ~                                                                                                    |
|                          | <ul> <li>▶──打掛続(マス<br/>400MFセマ)</li> <li>1234567890</li> <li>3km ● 7k</li> <li>● 適応変調</li> <li>○ 固定</li> </ul> | P 伊登統(マスジ) ▼     40.0M4 ↓     1 124567890     ③感m ⑥ 7km ○ 14m ○ 25k     ③感な資源 下り最大変消方式     上り最大変消方式     ○国定 下り変更方式 | P-FFENE(マスク) 40(0At 12/045780 12/045780 36m ③ Film ① 14m ① 28m ④ 御衣道門 下格大道男方式 (42/A12/A4568 14578) 1457 14578 1457 14578 1457 14578 1457 14578 1457 14578 1457 1457 1457 1457 1457 1457 1457 1457 |

## ■ 偏波面とアンテナ指向性

アンテナの偏波面は対向で同じ方向にしてください。 複数回線設置などで問題が生じる場合を除き、降雨減衰の小さいV偏波を推奨します。

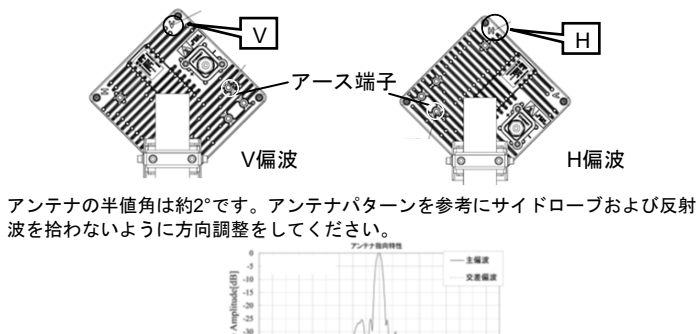

AND AN A LAME WE SHANN

初版 2024年6月21日 編集·発行 日本無線株式会社 (無断複写・転載を禁ずる)

P00016535

# JRC 日本無線株式會社